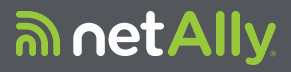

# LINKRUNNER™ G2 Smart Network Tester Benutzerhandbuch

29. Mai 2019

#### Rechtlicher Hinweis

Die Verwendung dieses Produktes unterliegt der Endbenutzer-Lizenzvereinbarung, die unter http://NetAlly.com/terms-andconditions verfügbar ist oder dem Produkt zum Zeitpunkt der Lieferung beiliegt, oder, falls zutreffend, der rechtlichen Vereinbarung, die zwischen NetAlly und dem autorisierten Käufer dieses Produkts geschlossen wurde. Anerkennung von Open-Source-Software: Dieses Produkt kann Open-Source-Komponenten enthalten. NetAlly wird solche Quellcodebestandteile dieses Produkts, falls vorhanden, unter <u>Link-Live.com/OpenSource</u> zur Verfügung stellen. NetAlly behält sich das Recht vor, nach eigenem Ermessen und jederzeit Änderungen an seinen technischen Informationen, Spezifikationen, Services und Supportprogrammen vorzunehmen.

## Inhalt

| Kontaktieren Sie uns                                             | 6  |
|------------------------------------------------------------------|----|
| Einleitung                                                       | 7  |
| Über dieses Benutzerhandbuch<br>Verwendung der PDF Reader-Anwen- | 8  |
| dung                                                             | 9  |
| Am häufigsten genutzte Funktionen 1                              | 11 |
| Sicherheit 1                                                     | 12 |
| Äußere Merkmale1                                                 | 4  |
| Tasten und Anschlüsse 1                                          | 15 |
| Stromversorgung und Aufladen 1                                   | 18 |
| Wartung 2                                                        | 20 |
| Startbildschirm und Android-Benut-                               |    |
| zeroberfläche 2                                                  | 21 |
| Wischgesten und Navigation                                       | 22 |
| Startbildschirm                                                  | 23 |
| Oberer Benachrichtigungsbereich 2                                | 25 |
| Apps 2                                                           | 29 |
| Geräteeinstellungen                                              | 32 |

| Dateifreigabe                                                                                                    | 34<br>36                          |
|----------------------------------------------------------------------------------------------------|-----------------------------------|
| Anwendungseinstellungen von<br>LinkRunner G2<br>Linker Navigations-Drawer<br>Konfiguration der Testeinstellungen<br>Profile und Jobs | <b>37</b><br>38<br>39<br>49       |
| LinkRunner G2 Tests und Ergeb-<br>nisse<br>AutoTest<br>Floating Action Button<br>Switch-Test<br>Kabeltest                            | <b>54</b><br>55<br>71<br>72<br>74 |
| Link-Live Cloud Service                                                                                                    | 80                                |
| LinkRunner G2 Werkzeuge<br>Reflektor<br>VLAN-Monitor<br>Erfassen                                                                     | 84<br>85<br>88<br>90              |

| Software Management                     | . 94 |
|-----------------------------------------|------|
| Verwalten von Dateien                   | . 95 |
| Firmware aktualisieren                  | . 99 |
| Wiederherstellen der werkseitigen Stan- |      |
| dardeinstellungen                       | .101 |
| Ändern der Sprache                      | .103 |
| Zusätzliche Funktionen                  | .104 |
| Kamera und Blitz                        | .105 |
| WLAN-Bluetooth-USB-Adapter              | _106 |
| Spezifikationen und Compliance          | 110  |
| Spezifikationen und Compliance          | .111 |

## Kontaktieren Sie uns

#### NetAlly.com

NetAlly 2075 Research Parkway, Suite A Colorado Springs, CO 80920

Weitere Informationen und Support finden Sie unter <u>NetAlly.com/products/LinkRunnerG2</u> und <u>NetAlly.com/Support</u>.

#### Registrieren Sie Ihren LinkRunner G2

Die Registrierung des Produkts bei NetAlly gewährt Ihnen Zugang zu wertvollen Informationen über Produktaktualisierungen, Verfahren zur Fehlersuche und weiteren Dienstleistungen.

Ihr Produkt können Sie hier registrieren: NetAlly.com/Registration.

# Einleitung

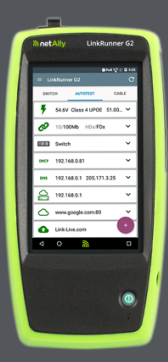

Der LinkRunner G2 ist ein Android-basiertes Werkzeug für Netzwerktests und zur Fehlersuche, Netzwerktechniker können damit Netzwerk- und Kabelverbindungen sowie die PoF-Funktionalität testen. Der LinkRunner G2 kann auch als Paket-Reflektor für Leistungstests verwendet werden, die von anderen NetAlly-Testern durchgeführt werden.

## Über dieses Benutzerhandbuch

Dieses Benutzerhandbuch behandelt alle LinkRunner G2 (LR G2) Testfunktionen und grundlegenden Elemente der Android-Benutzeroberfläche. Das Benutzerhandbuch richtet sich an Personen, die Erfahrung mit dem Testen von Netzwerken haben.

## Verwendung der PDF Reader-Anwendung

Auf dem LinkRunner G2 ist ein PDF Reader vorinstalliert, um eine einfache Navigation in dieser Anleitung zu ermöglichen:

- Tippen Sie auf Überschriften im Inhaltsverzeichnis, um zu den entsprechenden Abschnitten zu springen.
- Tippen Sie auf blaue Links, um zu ihren Zielen zu gelangen. Unterstrichene blaue Links öffnen externe Webseiten.
- Tippen Sie einmal auf den Bildschirm, um die App-Symbolleisten am oberen und unteren Bildschirmrand des Adobe Readers ein- oder auszublenden.
- Tippen Sie zweimal auf den Bildschirm, um zu vergrößern oder zu verkleinern.
- Tippen Sie auf das Symbol I in der oberen Symbolleiste, um die Übersicht anzuzeigen, und wählen Sie einen Abschnitt zum Lesen aus.

- Um auf Ihre Lesezeichen oder Ihre gespeicherten Kommentare zuzugreifen, tippen Sie ebenfalls auf das Symbol =.
- Verwenden Sie die Suchfunktion Q, um nach bestimmten Begriffen zu suchen.

## Am häufigsten genutzte Funktionen

Tippen Sie auf die nachfolgenden Links, um Anweisungen zu den aufgeführten Funktionen zu erhalten:

"AutoTest" auf Seite 55

"Kabeltest" auf Seite 74

"Switch-Test" auf Seite 72

"Konfiguration der Testeinstellungen" auf Seite 39

"Startbildschirm" auf Seite 23

"Reflektor" auf Seite 85

"VLAN-Monitor" auf Seite 88

"Erfassen" auf Seite 90

"WLAN-Bluetooth-USB-Adapter" auf Seite 106

## Sicherheit

Folgende Sicherheitshinweise sind zu beachten:

Verwenden Sie nur den mitgelieferten Netzadapter oder Power-over-Ethernet (PoE), um den Akku aufzuladen.

Für alle Verbindungen die ordnungsgemäßen Anschlüsse und Kabel verwenden.

Zur Vermeidung von Stromschlag oder Verletzungen folgende Richtlinien einhalten:

- Das Produkt nicht verwenden, wenn es beschädigt ist. Vor der Verwendung des Produkts das Gehäuse begutachten und auf Risse oder fehlende Kunststoffteile prüfen.
- Das Gerät nicht in der Nähe von explosiven Gasen, Dämpfen oder Staub verwenden.
- Das Produkt enthält keine vom Benutzer zu wartenden Teile. Versuchen Sie nicht, das Produkt selbst zu warten.
- Falls das Produkt auf eine andere als vom Hersteller beschriebene Weise verwendet wird, kann der durch das Produkt gebotene Schutz beeinträchtigt werden.

#### Sicherheitssymbole

| ⚠         | Warnung oder Vorsicht: Risiko der<br>Beschädigung oder Unbrauch-<br>barmachung von Gerät oder<br>Software. |
|-----------|----------------------------------------------------------------------------------------------------|
|           | Warnung: Risiko von Strom-<br>schlägen.                                                                    |
| $\otimes$ | Nicht für den Anschluss an öffent-<br>liche Telefonnetze bestimmt.                                         |
|           | Klasse 1 Laserprodukt. Nicht in den<br>Strahl blicken.                                                     |

#### Benutzerhandbuch zu

# Äußere Merkmale

In diesem Abschnitt des Benutzerhandbuchs werden die Anschlüsse und Tasten des LinkRunner G2 sowie die Ladefunktion und die Wartung beschrieben.

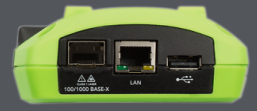

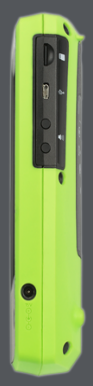

## Tasten und Anschlüsse

# Es folgt eine Beschreibung der Tasten- und Anschlussfunktionen.

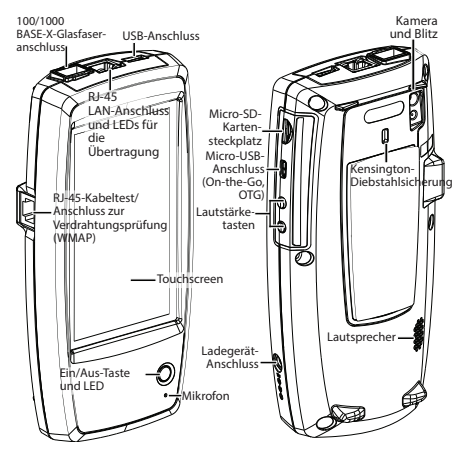

Funktion

100/1000 BASE-X-Glasfaseranschluss

#### Beschreibung

Für den Anschluss eines SFP-Adapters und Glasfaserkabels

| Funktion                                    | Beschreibung                                                           |  |  |
|---------------------------------------------|------------------------------------------------------------------------|--|--|
|                                             | Unterstützt 100BASE-FX<br>und 1000BASE-SX / LX /<br>ZX                 |  |  |
| USB-Anschluss                               | Für den Anschluss eines<br>beliebigen USB-Geräts                       |  |  |
| RJ-45-LAN-Anschluss                         | Für den Netz-<br>werkanschluss über ein<br>Netzwerkkabel<br>(Ethernet) |  |  |
| (10/100/1000 BASE-1)                        | Wenn PoE verfügbar ist,<br>wird das Gerät darüber<br>geladen.          |  |  |
| Senden-LEDs                                 | Grüne LED leuchtet:<br>Verbunden                                       |  |  |
|                                             | Gelbe LED blinkt: Aktivität                                            |  |  |
| Kabeltest/<br>Verdrahtungsprüfung<br>(WMAP) | Zum Testen von Patch-<br>Kabeln                                        |  |  |
| Ein/Aus-Taste und                           | Leuchtet grün, wenn das<br>Gerät eingeschaltet ist                     |  |  |
| LED                                         | Leuchtet rot, wenn das<br>Gerät aufgeladen wird                        |  |  |
| Ladegerät-Anschluss                         | Anschluss für das<br>Ladegerät                                         |  |  |
| Mikrofon                                    | Zur Spracheingabe                                                      |  |  |
| Kamera und Blitz                            | Kamera mit Blitzfunktion                                               |  |  |

| Funktion                                | Beschreibung                                                                                         |
|-----------------------------------------|----------------------------------------------------------------------------------------------------|
| Micro-SD-<br>Kartensteckplatz           | Zur Speichererweiterung                                                                              |
| Micro-USB-Anschluss<br>(On-the-Go, OTG) | Anschluss eines USB-<br>OTG-Kabels zur Ver-<br>bindung mit einem PC<br>oder USB-Peri-<br>pheriegerät |
| Kensington-Dieb-<br>stahlsicherung      | Physische Gerä-<br>tesicherung                                                                       |
| Lautstärketasten                        | Zur Lautstärkeregelung                                                                               |
| Lautsprecher                            | Audioausgabe                                                                                         |

### Stromversorgung und Aufladen

Der LinkRunner G2 ist mit einem wiederaufladbaren Lithium-Ionen-Akku ausgestattet. Zum Aufladen des LR G2 können Sie entweder das Netzteil oder Power-over-Ethernet (PoE) verwenden. Der LinkRunner G2 kann nicht über den USB-Anschluss aufgeladen werden.

Siehe Tasten und Anschlüsse.

### Aufladen

Zum Aufladen über das Netzteil, dieses über den Ladeanschluss mit dem Gerät und einer Steckdose verbinden.

Zum Laden über PoE, das Gerät über den RJ-45-Anschluss mit einem PoE-fähigen Netzwerk-Switch oder einem PoE-Injektor verbinden.

HINWEIS: Zum Laden über PoE muss der LR G2 eingeschaltet oder im Ruhemodus sein, und PoE muss in den Testeinstellungen aktiviert sein.

Laden Sie den Akku vor der ersten Verwendung 4-6 Stunden auf.

#### Einschalten

- Drücken Sie die Ein/Aus-Taste an der Gerätevorderseite, um den LinkRunner G2 einzuschalten.
- Drücken Sie beim eingeschalteten Gerät die Ein/Aus-Taste, um es in den Ruhemodus zu versetzen.
- Zum Ausschalten des Geräts halten Sie die Ein/Aus-Taste eine Sekunde lang gedrückt, bis das Ausschalten-Dialogfeld auf dem Touchscreen angezeigt wird. Tippen Sie dann auf Ausschalten.
- Um das Ausschalten zu erzwingen (ohne die Software herunterzufahren), drücken und halten Sie die Ein/Aus-Taste fünf Sekunden lang.

Beim erstmaligen Einschalten öffnet sich die Testanwendung des LinkRunner G2 und er beginnt sofort mit dem Testen Ihres Netzwerks. Verbinden Sie den oberen RJ-45 LAN-Anschluss oder den 100/1000 BASE-X-Glasfaseranschluss mit einem funktionierenden Netzwerk, um Testergebnisse zu erhalten.

### Wartung

Um die Anzeige zu reinigen, Linsenreiniger und ein weiches, fusselfreies Tuch verwenden.

Um das Gehäuse zu reinigen, ein weiches, leicht mit Wasser oder einem milden Reinigungsmittel angefeuchtetes Tuch verwenden.

VORSICHT: Um Schäden am Produkt zu vermeiden, keine Lösungsmittel oder scheuernden Materialien verwenden.

# Startbildschirm und Android-Benutzeroberfläche

In diesem Abschnitt werden die Navigations- und Bedienmerkmale des Android-basierten Startbildschirms und der Benutzeroberfläche erläutert.

Die Benutzeroberfläche von LinkRunner G2 bietet viele der Funktionen, die Benutzer von anderen Android-Geräten her kennen. Wischgesten ermöglichen die Navigation durch die Bildschirme. Auf dieselbe Weise lässt sich der obere Benachrichtigungsbereich nach unten ziehen.

## Wischgesten und Navigation

Die Navigation durch die Bildschirme und Anzeigebereiche des LinkRunner G2 funktioniert genauso wie bei einem normalen Android-Smartphone oder -Tablet.

#### Wischgesten

Wischen Sie nach oben, unten, links und rechts, um durch die Seiten des Startbildschirms und die Test-App von LinkRunner G2 zu navigieren. Auf längeren Seiten können Sie die Anzeige nach oben und unten scrollen sowie Navigations-Drawer und -Elemente ausziehen.

### Langes Antippen

Durch langes Antippen von Datei- oder Anwendungssymbolen werden weitere Aktionsmöglichkeiten angezeigt. Tippen Sie zum Beispiel lange auf einen Dateinamen in der Datei-Manager-Anwendung, um Optionen zum Verschieben oder Teilen der Datei anzuzeigen.

## Startbildschirm

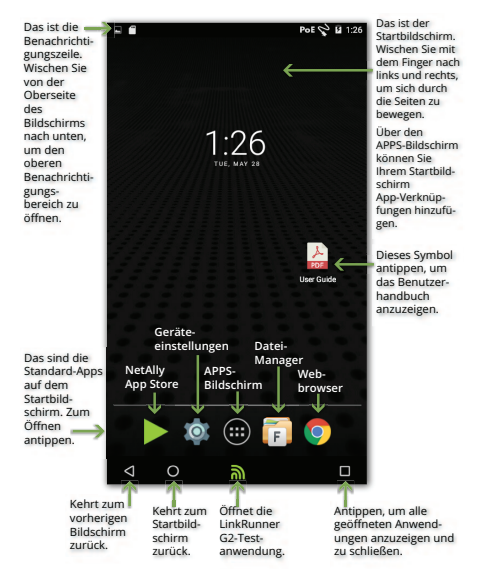

## Benachrichtigungsleiste

Die Benachrichtigungsleiste am oberen Bildschirmrand enthält neben den Nachrichtensymbolen des Android-Betriebssystems auch LinkRunner G2-spezifische Symbole.

**PoE** zeigt die Verfügbarkeit von Power over Ethernet (Stromversorgung und Aufladen) an.

zeigt an, dass eine LAN-Verbindung hergestellt wurde.

Ziehen Sie die Benachrichtigungsleiste nach unten, um den oberen Benachrichtigungsbereich zu öffnen.

## Oberer Benachrichtigungsbereich

Im oberen Benachrichtigungsbereich werden Benachrichtigungen vom Gerät angezeigt, zum Beispiel heruntergeladene und installierte Anwendungen, oder wenn Hardware verbunden oder ein Screenshot erstellt wurde. Auch verfügbare Updates werden hier angezeigt.

Wischen (tippen und ziehen) Sie von der oberen Kante des LinkRunner G2 nach unten, um den Benachrichtigungsbereich zu öffnen. Startbildschirm und Android-Benutzeroberfläche

| 11:29<br>Wedne | PM<br>esday, August 2                                                           | $\heartsuit$ |
|----------------|---------------------------------------------------------------------------------|--------------|
|                | Screenshot captured.<br>Touch to view your screenshot.                          | 10:30 PM     |
| <b>\$</b> ?    | Sign in to Wi-Fi network<br>"xfinitywifi"                                       |              |
|                | SD card                                                                         | 10-27 DM     |
| U              | For transferring photos and media                                               | 10.27 PM     |
| 0              | For transferring photos and media                                               | 10.27 PM     |
| 0              | For transferring photos and media USB for file transfer Touch for more options. | 10.27 PM     |

- Tippen Sie auf eine Benachrichtigung, um die zugehörige App, ein Bild oder Geräteoptionen zu öffnen oder andere Aktionen durchzuführen.
- Wischen Sie eine Benachrichtigung nach links, um sie zu löschen.
- Durch Tippen auf das Symbol in der rechten unteren Ecke des Anzeigebereichs können Sie alle Benachrichtigungen löschen.

## Einstellungen-Schnellauswahl

Einstellungen-Schnellauswahl kann ebenfalls durch eine Wischbewegung von der oberen Kante des Bildschirms nach unten geöffnet werden. Sie können entweder zweimal nach unten wischen oder oben auf das dunkelgraue Feld tippen, um den Benachrichtigungsbereich zu öffnen.

| <b>9:14 рм</b><br>Wednesday, August 2 | C          | 100% 🏟      |
|---------------------------------------|------------|-------------|
|                                       | ¢          |             |
| *                                     |            |             |
| WłFi 👻                                |            | Bluetooth 👻 |
| Ø                                     |            |             |
| Auto-rotate                           | Flashlight | Location    |

Tippen Sie auf eines der Symbole im Anzeigebereich, um die jeweilige Funktion ein- oder auszuschalten. Siehe WLAN-Bluetooth-USB-Adapter

#### Startbildschirm und Android-Benutzeroberfläche

für weitere Informationen über den als Zubehör erhältlichen WLAN- und Bluetooth-Adapter.

## Apps

Tippen Sie auf die APPS-Schaltfläche 🕮 auf dem Startbildschirm, um den APPS-Bildschirm zu öffnen.

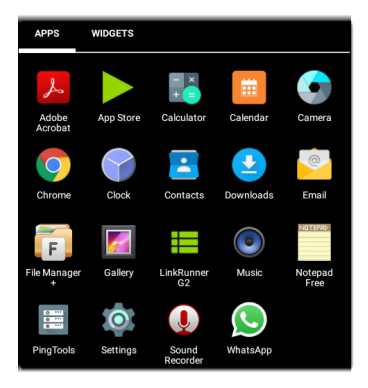

Wischen Sie nach links oder tippen Sie auf WIDGETS, um den WIDGETS-Bildschirm anzuzeigen. Durch langes Tippen auf ein Anwendungssymbol oder ein Widget können Sie es zum Startbildschirm hinzufügen.

### App Store

Öffnen Sie auf dem Startbildschirm oder auf dem APPS-Bildschirm den NetAlly App Store, um speziell für das LinkRunner G2-Testgerät entwickelte Anwendungen herunterzuladen.

| App Sto      | ore                                         | ٩,       |
|--------------|---------------------------------------------|----------|
| A            | AILABLE                                     | UPDATES  |
|              | AXIS Companion<br>20.09MB                   | DOWNLOAD |
| <b>đ</b>     | AXIS Wireless Install'n<br>Tool<br>1.49MB   | DOWNLOAD |
| $\checkmark$ | AirDroid Remote<br>access & File<br>26.38MB | DOWNLOAD |
| <b>@</b>     | AirMagnet Survey<br>Mobile<br>9.88MB        | DOWNLOAD |

Tippen Sie auf das Suchsymbol, um nach einer App zu suchen. Um zu beantragen, dass eine App zum App Store hinzugefügt wird, besuchen Sie die Apps-Seite unter

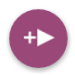

Link-Live.com und wählen Sie den Floating Action Button (FAB) in der unteren rechten Ecke, um eine App anzufordern.

## Geräteeinstellungen

Durch Tippen auf das Einstellungen-Symbol auf dem Startbildschirm gelangen Sie zu den Android-Geräteeinstellungen.

| Setti  | ngs                  | ۹ |
|--------|----------------------|---|
| Wirele | ss & networks        |   |
| •      | Wi-Fi                |   |
| *      | Bluetooth            |   |
| 0      | Data usage           |   |
| Device |                      |   |
| ø      | Display              |   |
| ۰      | Sound & notification |   |
| ۲      | Apps                 |   |

Im Einstellungsfenster des Geräts können Sie Audio/Sound, Datum/Uhrzeit und Sprache des LinkRunner G2 einstellen, installierte Anwendungen und Speichergeräte anzeigen, die Startbildschirm und Android-Benutzeroberfläche

Software aktualisieren oder das Gerät auf die Werkseinstellungen zurücksetzen.

#### Automatische Ausschaltung

Das Aktivieren der automatischen Ausschaltfunktion des Geräts hilft, die Akkulaufzeit des LR G2 zu verlängern. Die Standardeinstellung für die automatische Ausschaltung ist Nie.

- Wählen Sie in den Geräteeinstellungen Anzeige aus.
- Tippen Sie auf dem Bildschirm "Einstellungen anzeigen" auf die Option Automatische Abschaltung des Geräts.
- Wählen Sie im Popup-Dialogfeld aus, wie lange der LR G2 auf Ein bleiben soll, wenn keine Aktivität auftritt. Der LR G2 wird automatisch ausgeschaltet, nachdem der ausgewählte Zeitraum der Inaktivität verstrichen ist.

Sie können auch die Einstellung anpassen, die steuert, wenn der LR G2 vom Bildschirm "Einstellungen" in den **Ruhemodus** wechselt.

## Dateifreigabe

Mit LinkRunner G2 können Sie Bilder und Dateien wie mit einem Android-Smartphone "teilen". Tippen Sie auf das Freigabe-Symbol 🛫 um die konfigurierten Freigabeoptionen anzuzeigen.

Dieses Beispiel zeigt eine Screenshot-Benachrichtigung aus dem oberen Benachrichtigungsfeld.

| Screenshot captured. |             |         | 11:22 PM |   |
|----------------------|-------------|---------|----------|---|
| DHCP                 | 10.0.0.214  |         |          | ~ |
| DNS                  | 75.75.75.75 | 75.75.7 | 6.76     | ~ |
|                      | SHARE       | Î       | DELETE   | ~ |

Wenn Sie auf **FREIGABE** tippen, wird ein Popupdialogfenster mit Freigabeoptionen angezeigt, wie zum Beispiel E-Mail, Nachricht oder das Hochladen zu Link-Live. Startbildschirm und Android-Benutzeroberfläche

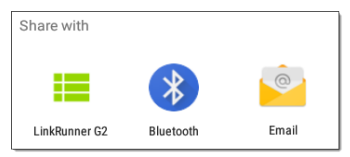

#### Dateien für Link-Live freigeben

Tippen Sie im Dialogfeld "Freigeben mit" auf die Option LinkRunner G2, um eine Datei gemeinsam mit dem letzten Testergebnis an Link-Live Cloud Service oder einzeln auf der Seite "Hochgeladene Dateien" in Link-Live freizugeben.

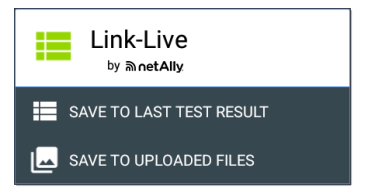

## **Speichern eines Screenshots**

Zum Speichern eines Screenshots des aktuellen Bildschirms drücken und halten Sie eine Sekunde lang die **Ein/Aus-**Taste und gleichzeitig die **Leiser-Taste** am LinkRunner G2-Gerät. (Siehe Tasten und Anschlüsse für die Tastenpositionen).

LinkRunner G2 gibt bei Erfolg einen Signalton aus und zeigt die Screenshot-Benachrichtigung hier an: Oberer Benachrichtigungsbereich
# Anwendungseinstellung en von LinkRunner G2

|                    | 6                                                                                                    | PoE | 🗢 🛿 12:12   |
|--------------------|----------------------------------------------------------------------------------------------------|-----|-------------|
|                    | LinkRunner G2                                                                                          |     | C           |
| 0                  | Angela's LinkRunner G2<br>Test Group B's Organization<br>angela.hnttechpubs@gmail.com<br>00c017-c50077 |     | ABLE        |
| Ê                  | Profile: Springs Campus                                                                                | >   | •x <b>~</b> |
| ¢                  | Settings                                                                                               |     |             |
|                    | Job: /Union Hall                                                                                       |     | ~           |
| 0-                 | Reflector                                                                                              |     | ~           |
| Q                  | VLAN Monitor                                                                                           |     | ~           |
| Ŧ                  | Capture                                                                                                |     |             |
| 0                  | About                                                                                                  |     |             |
| $\bigtriangledown$ | o 関                                                                                                    |     |             |

In diesem Kapitel wird der Vorgang zum Konfigurieren von Testeinstellungen und Speichern dieser Einstellungen auf einem Profil erläutert. Anwendungseinstellungen von LinkRunner G2

## Linker Navigations-Drawer

Um auf die Einstellungen der LinkRunner G2-Testanwendung zuzugreifen, tippen Sie auf das Symbol des Navigationsmenüs 📑 oben links auf dem Bildschirm der LinkRunner G2-Anwendung.

| ٥  | 00c017-c50077<br>CLAIM NOW | Sobald es für<br>Link-Live ausgewählt<br>wurde, werden hier<br>der Name und die<br>Organisation des<br>Geräts angezeigt. |
|----|----------------------------|----------------------------------------------------------------------------------------------------|
| Ê  | Profile:                   | Zum Öffnen des<br>Profilbildschirms<br>antippen.                                                                         |
| ¢  | Settings                   | Zum Öffnen des<br>Einstellungsfensters<br>antippen.                                                                      |
| Ē  | Job:                       | Zur Eingabe eines<br>neuen Job-Kommen-<br>tars antippen.                                                                 |
| □⊶ | Reflector                  | Zur Verwendung des<br>Reflektor-Werkzeug-<br>es antippen.                                                                |
| Q  | VLAN Monitor               | Zur Verwendung des<br>VLAN-Monitors<br>antippen.                                                                         |
| Ŧ  | Capture                    | Zur Verwendung des<br>Paket-Erfassungs-<br>Werkzeugs hier<br>tippen.                                                     |
| ?  | About                      | Zur Anzeige von<br>Geräteinforma-<br>tionen antippen.                                                                    |

## Konfiguration der Testeinstellungen

Über die LinkRunner G2-Einstellungen können Sie Testeinstellungen für PoE. Über-

tragungsrate/Duplex, Sicherheit, IP-Konfiguration, Testziele und andere Aspekte von Autotest. Switch-Test und Kabeltest anpassen.

Um den Test Ihres Netzwerks zu konfigurieren, tippen Sie auf das Symbol des Navigationsmenüs e oben links auf dem Bildschirm der LinkRunner G2-Anwendung und wählen Sie dann die

Option 💍 Settings

aus.

#### Profileinstellungen speichern und laden

In der Kopfzeile des Einstellungsfensters wird der Name des aktuellen Profils angezeigt.

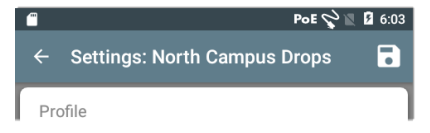

Um Ihre Einstellungen für ein Profil zu speichern (und andere Optionen anzuzeigen), tippen Sie auf das Speichern-Symbol oben rechts auf dem Einstellungsfenster.

Um die geänderten Einstellungen zu behalten, ohne sie unter einem Profil zu speichern, tippen Sie auf den Zurück-Pfeil links von der Kopfzeile des Einstellungsfensters. Ihre neuen Einstellungen werden angewendet und ein Stern \* wird dem Profilnamen hinzugefügt, um ungespeicherte Änderungen anzuzeigen.

Siehe Profile und Jobs für nähere Informationen zu Profilen.

Anwendungseinstellungen von LinkRunner G2

#### Beschreibungen der Testeinstellungen

| $\leftarrow$ Settings: Spring | s Campus *        |     |
|-------------------------------|-------------------|-----|
| Profile                       |                   |     |
| PoE                           |                   |     |
| Enable PoE                    |                   | •   |
| Class                         | Class 0 (13.00 W) | Ŧ   |
| Enable TruePower <sup>™</sup> |                   |     |
| Connect                       |                   |     |
| Speed/Duplex                  | Auto              | •   |
| Security                      |                   |     |
| 802 1X Authentication         |                   | - B |

#### PoE

**PoE aktivieren:** Den Umschalter nach rechts schieben, um den PoE-Testabschnitt von AutoTest zu aktivieren, und nach links, um ihn zu deaktivieren. Klasse: Tippen Sie auf den Pfeil nach unten rechts vom Feld, um eine Einstellung der PoE-Klasse auszuwählen, die zur verfügbaren Klasse Ihres Switches (oder PoE-Injektors) passt. Der LinkRunner G2 unterstützt UPOE von Cisco, das bis zu 51 W bereitstellen kann, wie auch 802.3bt-Klassen 5-8. Wählen Sie die Injektor-Option, wenn Sie einen Nicht-IEEE-Injektor verwenden.

HINWEIS: Aufgrund eines Verlusts über das Kabel kommt möglicherweise nicht die gesamte Wattzahl beim LR G2 an, die von Ihrem Switch oder Injektor ausgegeben wird.

LLDP: Dieses Feld erscheint, wenn Klasse 4 (25,50 W) ausgewählt ist. Klasse 4 LLDP muss auf dem Switch für AutoTest aktiviert sein, um es erfolgreich zu erkennen.

HINWEIS: Wenn ein Switch LLDP nicht unterstützt und die LLDP-Einstellung auf dem LR G2 aktiviert ist, schlägt die LLDP Negotiation fehl, hat aber keinen Einfluss auf den sonstigen AutoTest.

Anforderungsleistung (W): Dieses Feld erscheint, wenn die UPOE-Klasse ausgewählt ist. Tippen Sie auf das Feld, um ein Popup-Tastenfeld zu öffnen und die geforderte Wattzahl einzugeben. TruePower™ aktivieren: Den Umschalter nach rechts schieben, um die TruePower-Funktion zu aktivieren. TruePower überprüft, ob der Switch (PSE) und die Verkabelung die angeforderte Leistung unter Last bereitstellen können.

#### Verbinden

Übertragungsrate/Duplex: Wählen Sie die Übertragungsrate- und Duplex-Option aus, mit der Sie Ihr Netzwerk testen möchten. Die Standardeinstellung ist Automatische Aushandlung.

#### Sicherheit

802.1X-Authentifizierung: Den Umschalter nach rechts schieben, um die 802.1X-Authentifizierung zu aktivieren.

**EAP-Typ:** Dieses Feld wird angezeigt, wenn die 802.1X-Authentifizierung aktiviert ist. Tippen Sie auf den Pfeil nach unten, um den korrekten Typ auszuwählen. Zusätzliche Sicherheitsfelder, wie Benutzername und Kennwort, werden bei Bedarf angezeigt.

#### IP

**IPv6:** Den Umschalter nach rechts schieben, um IPv6 zu aktivieren.

IP-Konfiguration: Tippen Sie auf den Pfeil nach unten ✓, um zwischen der Konfiguration als DHCP oder statische IP zu wechseln. Wählen Sie "statisch" aus, werden die IP-Adresse, Subnetzmaske und andere IP-Felder angezeigt. Tippen Sie auf jedes Feld, um ein Popup-Tastenfeld zu öffnen und die erforderlichen Adressen einzugeben. Tippen Sie auf **OK**, um sie zu speichern.

DHCP-Option: Schieben Sie den Umschalter nach rechts, um Option 150, 43 oder 60 auszuwählen. Die Optionen 43 und 150 fordern die IP-Adresse eines Schlüsselservers an, z. B. eines VoIP-TFTP-Servers oder eines WLAN-Controllers. Mit Option 60 kann der Benutzer eine Vendor Class Identifier-Zeichenfolge eingeben, die den DHCP-Server über den Typ des Clients informiert.

**Proxy:** Den Umschalter nach rechts schieben, um die Proxy-Einstellungen zu aktivieren. Wenn Proxy aktiviert ist, werden die Felder zu Adresse, Port, Benutzername und Kennwort angezeigt. Tippen Sie auf jedes Feld, um ein Popup-Tastenfeld zu öffnen und die jeweiligen Daten einzugeben. Tippen Sie auf OK, um Ihre Eingaben zu speichern.

#### Ziele

Sie können durch Eingabe der IP-Adresse oder einer URL und Festlegung eines ICMP-Ping- oder "TCP-Port geöffnet"-Tests für jedes Ziel eine unbegrenzte Anzahl an Testzielen hinzufügen.

Adresse: Wenn AutoTest ausgeführt wird, versucht der LinkRunner G2, die in diesem Feld eingegebene Zieladresse zu erreichen. Das Standardtestziel lautet Google.com.

- Tippen Sie auf das Adressfeld, um ein Popup-Tastenfeld zu öffnen und eine neue Adresse einzugeben.
- Tippen Sie auf das Symbol i rechts vom Adressfeld, um das Zieladressenfeld entweder aus AutoTest zu Löschen oder die aktuelle eingegebene Zieladresse zu Duplizieren.

**Port:** Das ist der Port, den der LinkRunner G2 zur Verbindung mit der Zieladresse für einen "TCP-Port geöffnet"-Test verwendet. Der Standard ist 80. Tippen Sie auf das Port-Feld, um ein Popup-Tastenfeld zu öffnen und eine neue Portnummer einzugeben. Tippen Sie auf OK, um zu speichern.

**Ping:** Den Umschalter nach rechts schieben, um einen ICMP-Ping-Test für die Zieladresse durchzuführen. Wenn dieser Umschalter aktiviert ist, verschwindet das Port-Feld.

+ ZIEL HINZUFÜGEN: Antippen, um zusätzliche Zieladressenfelder hinzuzufügen.

#### Test

Stoppen nach: Diese Einstellung weist AutoTest an, den Test nach dem ausgewählten Testschritt zu beenden. Die ausgeschlossenen Testkarten erscheinen nicht auf dem AutoTest-Bildschirm.

Link-Live: Schieben Sie den Umschalter nach links, um das Hochladen von AutoTest-Ergebnissen auf Link-Live zu deaktivieren und die Link-Live-Upload-Karte vom AutoTest-Bildschirm zu entfernen.

#### VLAN

VLAN aktivieren: Den Umschalter nach rechts schieben, um die VLAN-Einstellungen zu

aktivieren. Nach der Aktivierung werden die Felder "VLAN-ID" und "VLAN-Priorität" angezeigt. Tippen Sie auf diese Felder, um ein Popup-Tastenfeld zu öffnen und die korrekte ID und Priorität einzugeben. Tippen Sie auf OK, um sie zu speichern.

HINWEIS: Wenn VLAN aktiviert ist, wird die VLAN-Test-Karte auf dem AutoTest-Bildschirm angezeigt.

#### Benutzerdefinierte MAC

Benutzerdefinierte MAC aktivieren: Den Umschalter nach rechts schieben, um eine benutzerdefinierte MAC-Adresse zu aktivieren. Bei einer Aktivierung ändert sich die Farbe des Feldes "Benutzerdefinierte MAC" von grau zu schwarz.

Benutzerdefinierte MAC: Falls aktiviert, tippen Sie auf dieses Feld, um ein Popup-Tastenfeld zu öffnen und Ihre MAC-Adresse einzugeben. Tippen Sie auf OK, um zu speichern.

### Allgemeine Einstellungen

Kabeleinheit: Tippen Sie auf den Pfeil nach unten ✓, um entweder Meter oder Fuß als Messeinheit für den Kabeltest auszuwählen.

#### Anwendungseinstellungen von LinkRunner G2

Standardeinstellungen: Tippen Sie auf dieses Feld, um die LinkRunner G2-Testanwendung auf die werkseitigen Standard-Profileinstellungen zurückzusetzen. Über ein Dialogfeld werden Sie zur Bestätigung der Zurücksetzung gebeten (Ja oder Nein).

HINWEIS: Siehe Wiederherstellen der werkseitigen Standardeinstellungen für Anweisungen zur Rücksetzung Ihres gesamten LR G2-Geräts auf die Werkseinstellungen.

## Profile und Jobs

Ein Profil ist eine gespeicherte Konfiguration von Testeinstellungen. Der Name des gerade aktiven Profils wird in Linker Navigations-Drawer und oben im Einstellungsfenster angezeigt, wie unten dargestellt.

In der Kopfzeile des Einstellungsfensters wird der Name des aktuellen Profils angezeigt.

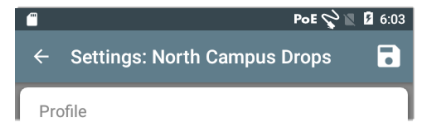

Ein Sternchen \* neben dem Profilnamen bedeutet, dass Sie seit dem letzten Speichern Änderungen an den Einstellungen vorgenommen haben.

Um Ihre Einstellungen für ein Profil zu speichern (und andere Optionen anzuzeigen), tippen Sie auf das Speichern-Symbol 💽 oben rechts auf dem Einstellungsfenster.

Die Optionen zum Speichern des Profils umfassen Folgendes:

- "Speichern" speichert die aktuellen Einstellungen im gerade geladenen Profil.
- "Speichern unter" speichert ein neues Profil mit den aktuellen Einstellungen und öffnet ein Popup-Tastenfeld, damit Sie einen neuen Namen vergeben können. Tippen Sie auf SPEICHERN, um den neuen Profilnamen zu speichern.
- "Laden" öffnet den Bildschirm "Profile".

### Bildschirm "Profile"

In diesem Bildschirm wird eine Liste aller gespeicherten Profile angezeigt.

HINWEIS: Das Profil "Link-Live" ist ein vom Link-Live Cloud Service erstelltes und auf LinkRunner G2 heruntergeladenes Profil. In Link-Live kann ein einzelnes Profil erstellt und auf viele LinkRunner G2s übertragen werden.

Tippen Sie auf den Namen eines Profils, um dessen gespeicherte Einstellungen zu laden.

Tippen Sie auf das Symbol ‡ neben dem Profilnamen, um das Profil zu löschen, umzubenennen oder zu duplizieren. Anwendungseinstellungen von LinkRunner G2

Wenn Sie das Profil kopieren, öffnet sich ein Popupdialogfenster zur Eingabe eines neuen Profilnamens. Tippen Sie auf SPEICHERN, um den neuen Namen zu speichern.

## Jobs

Jobs sind Kommentare, die zu den Testergebnissen hinzugefügt werden, die auf Link-Live Cloud Service hochgeladen wurden. Jobs helfen Ihnen beim Organisieren von Testergebnissen.

Um einen Jobkommentar zu speichern, tippen Sie auf das Symbol des Navigationsmenüs 📰 oben

links auf dem Bildschirm der LinkRunner G2-Anwendung und tippen Sie dann auf das **Job**-Feld, um ein Dialogfeld und ein Popup-Tastenfeld zu öffnen

| ¥  | Settings           |
|----|--------------------|
| Ê  | Job: /Wilson drops |
| ⊓⊶ | Reflector          |

Tippen Sie auf OK, um den neuen Jobkommentar zu speichern.

Stimmt der auf Ihrem LinkRunner G2-Gerät gespeicherte Job mit einem benannten Ordner in Ihrer Link-Live-Organisation überein, werden die Testergebnisse automatisch in diesen Ordner eingefügt.

Möchten Sie in Link-Live einen neuen Ordner erstellen und darin Ihre Testergebnisse speichern,

Anwendungseinstellungen von LinkRunner G2

fügen Sie vor dem Jobnamen einfach einen Schrägstrich / ein, wie in der Abbildung dargestellt.

● PoE 😪 🖄 🖬 6:05

CARLE

# LinkRunner G2 Tests und Ergebnisse

■ ○ ■ ○

SWITCH

LinkRunner G2

Der LinkRunner G2 verfügt über einen AutoTest-Hauptbildschirm, einen Switch-Testund einen Kabeltest-Bildschirm. Wischen Sie nach links und rechts, um sich durch die drei Testbildschirme zu bewegen. In diesem

Kapitel des

~ 47.6 V Class 3 13.00 W N 10/100/1000 Mb HDx/FDx ~ ---sr-cos-us-1 net com ~ DHCP 177 176 177 130 ~ DNS 10 200 72 19 10 200 72 20 177.176.176.1 ~ www.google.com:80 ~ 5 Link-Live.com 0 ച <

Benutzerhandbuchs werden alle Testabschnitte und Ergebnisse erläutert.

## AutoTest

AutoTest ist eine Reihe von drahtgebundenen Tests und Messungen, die automatisch ausgeführt werden, wenn Sie Ihren LinkRunner G2 einschalten. Wenn Ihr Gerät bereits eingeschaltet ist, verbinden Sie zur Ausführung von AutoTest den RJ-45-Anschluss oder den Glasfaser-Anschluss auf der Oberseite des LinkRunner G2 mit einem

aktiven Netzwerk-Switch. Tippen Sie auf das NetAlly-Logo nunten im Fenster, um die LinkRunner G2-Testanwendung zu öffnen.

Jeder einzelne Test wird auf seiner eigenen Karte dargestellt. Tippen Sie auf den Pfeil nach unten ✔ auf der rechten Seite einer Karte, um sie

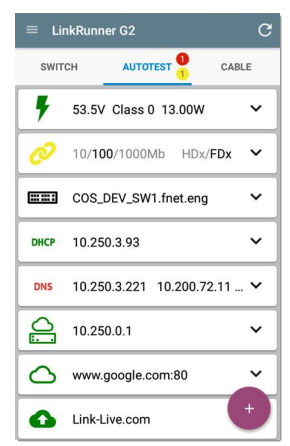

zu erweitern und detaillierte Ergebnisse anzuzeigen.

In der Kopfzeile der AutoTest-Registerkarte wird die Anzahl an fehlgeschlagenen Tests (falls zutreffend) in Rot und die Anzahl an Warnungen in Gelb angezeigt. Im Bild zeigt der Link-Test eine Warnung an und der DNS-Test ist fehlgeschlagen. Die Testsymbole werden auch grün, gelb oder rot, je nach Testergebnis.

Sie können die Tests jederzeit erneut ausführen, indem Sie auf das Aktualisierungssymbol C

oben rechts im Fenster der LR G2-Anwendung tippen.

Die Testeinstellungen werden im Kapitel Anwendungseinstellungen von LinkRunner G2 beschrieben.

In den folgenden Unterabschnitten wird jede Karte in AutoTest beschrieben.

### Power-over-Ethernet-Test (PoE)

In der Kopfzeile der Karte des PoE-Tests werden die gemessene Spannung, Klasse und Wattzahl angezeigt.

| Ŧ                        | 47.6 V CI                                           | ass | 3              | 13.00                     | w | ^ |
|--------------------------|-----------------------------------------------------|-----|----------------|---------------------------|---|---|
| Reque<br>Receiv<br>TrueP | sted Class:<br>⁄ed Class:<br>ower <sup>™</sup> Powe | er: | 31<br>31<br>13 | 3.00 W<br>3.00 W<br>.06 W | 1 |   |
| Unload<br>TrueP          | ded Voltage:<br>ower <sup>™</sup> Volta             | ge: | 47.<br>46.     | .6 V<br>.6 V              |   |   |
| PSE T                    | ype:                                                |     | 1/2            | 2                         |   |   |
| Positiv<br>Negat         | ve:<br>ive:                                         |     | 3,6<br>1,2     |                           |   |   |

Auf der PoE-Karte werden nur zusätzliche TruePower™-Ergebnisse angezeigt, wenn TruePower in den

aktiviert ist.PoE-Einstellungen. TruePower wendet eine entsprechende Last auf die ausgewählte Klasse an, um ein stromlieferndes Gerät zu imitieren.

#### Detaillierte PoE-Ergebnisse

#### PoE-Ergebnis Beschreibung

| Angeforderte<br>Klasse    | In den PoE-Testeinstellungen aus-<br>gewählte Klasse                                                                                                    |
|---------------------------|----------------------------------------------------------------------------------------------------|
| Empfangene<br>Klasse      | Die Klassenbestätigung, die der<br>LR G2 vom Switch empfangen<br>hat                                                                                                    |
| TruePower™<br>Stromstärke | Gemessene Wattzahl mit Last                                                                                                    |
| Unbelastete<br>Spannung   | Gemessene Spannung ohne Last                                                                                                    |
| TruePower™<br>Spannung    | Gemessene Spannung mit Last                                                                                                    |
| PSE-Typ                   | Der angegebene PSE-Typ<br>(Power Sourcing Equipment,<br>Stromquelle) des Switches.<br>Folgende Typen werden erkannt:<br>1 - 4, LTPOE++, Cisco UPOE und<br>PoE-Injektoren. PSEs, die UPOE<br>unterstützen, werden unter Typ<br>2 klassifiziert. Wenn der Typ<br>nicht ermittelt werden kann,<br>wird 1/2 angezeigt. |
| Spare Pair                | Status der Ersatzpaar-Aus-<br>handlung für UPOE (wahr oder<br>falsch)                                                                                                    |

| PoE-Ergebnis | Beschreibung                                              |  |  |
|--------------|-----------------------------------------------------------|--|--|
| Aushandlung  | Aushandlungsart für UPOE und<br>Klasse 4 (UPOE oder LLDP) |  |  |
| Plus         | IDs des positiven PoE-Kabelpaars                          |  |  |
| Minus        | IDs des negativen PoE-Kabel-<br>paars                     |  |  |

#### Verbindungstest

Die Kopfzeile der Verbindungstest-Karte zeigt die angegebene Übertragungsrate und das Duplex in grauer und die erkannte Übertragungsrate und das Duplex in schwarzer Schrift an.

Wenn das Link-Symbol wie auf Seite 55 dargestellt gelb wird, hat LR G2 eine Senkung der angegebenen Höchstübertragungsrate erkannt.

| 10/100/1000        | Mb HDx/FDx ^ |
|--------------------|--------------|
| Advertised Speed:  | 10/100/1000  |
| Actual Speed:      | 1000         |
| Advertised Duplex: | HDx/FDx      |
| Actual Duplex:     | FDx          |
| Rx Pair:           | All          |
| Polarity:          | Normal       |
| Interface:         | RJ45         |

#### Detaillierte Verbindungsergebnisse

#### Verbindungsergebnis Beschreibung

| Angegebene Über-<br>tragungsrate   | Mögliche Über-<br>tragungsrate, wie vom<br>Switch gemeldet |
|------------------------------------|------------------------------------------------------------|
| Tatsächliche Über-<br>tragungsrate | Von LinkRunner G2<br>gemessene Über-<br>tragungsrate       |
| Angegebenes Duplex                 | Mögliches Duplex, wie<br>vom Switch gemeldet               |
| Tatsächliches Duplex               | Verwendetes Duplex,<br>wie von LR G2 erkannt               |
| Rx Paar                            | Empfangspaar der Ver-<br>bindung                           |

#### Verbindungsergebnis Beschreibung

| Polarität     | Polarität der Ver-<br>bindung: normal oder<br>umgekehrt                                           |
|---------------|---------------------------------------------------------------------------------------------------|
| Schnittstelle | Schnittstelle der Ver-<br>bindung: Kupfer/RJ-45-<br>Anschluss oder<br>SFP/Glasfaser-<br>Anschluss |

#### VLAN-Test

Die VLAN-Testkarte wird nur angezeigt, wenn VLAN in den LinkRunner G2 Anwendungseinstellungen aktiviert ist oder wenn während eines AutoTests VLAN-markierter Verkehr erkannt wird.

| VLAN  | VID: 150 PRI: 5  | Seen: 4 | ^ |
|-------|------------------|---------|---|
| 4 VID | s: 508, 526, 196 | , 560   |   |

#### Detaillierte VLAN-Ergebnisse

| VLAN Ergebnis | Beschreibung                                                                     |
|---------------|----------------------------------------------------------------------------------|
| VID           | Die VLAN-ID wurde in den LR<br>G2 Anwendungseinstellungen<br>ausgewählt          |
| PRI           | Die VLAN-Priorität wurde in<br>den LR G2 Anwen-<br>dungseinstellungen festgelegt |
| Gesehen       | Anzahl der während des<br>AutoTests erkannten VLANs                              |
| VIDs          | VLAN-IDs, die während des<br>AutoTests erkannt wurden                            |
|               |                                                                                  |

#### Switch-Test

In der Kopfzeile der Karte zum Switch-Test wird der erkannte Switch-Name oder einfach "Ethernet" angezeigt, wenn kein Switch-Name erkannt wurde.

| EEC COS                     | _DEV_SW1                                                              | ^       |
|-----------------------------|-----------------------------------------------------------------------|---------|
| Port:<br>VLAN:              | GigabitEthernet1/0/1<br>500                                           | 3       |
| Name:<br>Model:<br>Address: | Name: COS_DEV_SW1   Model: cisco WS-C3750G-48PS   Address: 10.250.0.2 |         |
| Туре:                       | CDP                                                                   | REFRESH |

Konnte LinkRunner G2 keine Switch-Informationen vom ersten AutoTest-Durchlauf abrufen, tippen Sie auf AKTUALISIEREN, um die nächste Anschlussangabe/xDP (LLDP oder CDP) zu erfassen und anzuzeigen.

Detaillierte Switch-Ergebnisse

| Beschreibung            |
|-------------------------|
| Erkannter Portname      |
| Erkannte VLAN-ID-Nummer |
|                         |

| Stritten Ergebins | Deserricibarig                      |  |
|-------------------|-------------------------------------|--|
| Voice VLAN        | Erkannte Voice-VLAN-ID-<br>Nummer   |  |
| Name              | Erkannter Name des Switches         |  |
| Modell            | Erkanntes Modell des<br>Switches    |  |
| Adresse           | Erkannte IP-Adresse des<br>Switches |  |
| Тур               | Switch-Typ: CDP oder LLDP           |  |
|                   |                                     |  |

#### Switch-Ergebnis Beschreibung

#### DHCP-Test

In der Kopfzeile der Karte zum DHCP-Test wird die IP-Adresse des DHCP-Servers angezeigt.

| DHCP                             | 122.122.126                   | .253                                                          | ^ |
|----------------------------------|-------------------------------|---------------------------------------------------------------|---|
| Disco<br>Offer<br>Reque<br>ACK t | ver:<br>time:<br>est:<br>ime: | Sent<br>4887 ms<br>Sent<br>4 ms                               |   |
| Serve<br>Subne<br>Optio          | r:<br>et:<br>n 150            | 10.200.72.12<br>255.255.254.0<br>10.200.9.11<br>10.100.129.11 |   |
| Lease                            | e Time:                       | 24 hrs                                                        |   |

#### Detaillierte DHCP-Ergebnisse

| DHCP-Ergebnis | Beschreibung                                                                                              |
|---------------|----------------------------------------------------------------------------------------------------|
| Erkennung     | Status des Discovery Frame<br>Broadcast von LR G2                                                         |
| Offer Time    | Zeit zwischen dem Senden der<br>Erkennung von LR G2 und dem<br>Empfangen einer Adresse<br>vom DHCP-Server |

| DHCP-Ergebnis          | Beschreibung                                                                                                    |
|------------------------|----------------------------------------------------------------------------------------------------|
| Anfrage                | Status der von LRG2 gesen-<br>deten Adressanfrage                                                                          |
| ACK-Zeit (ACK<br>Time) | Zeit zwischen dem Senden der<br>Anfrage von LR G2 und dem<br>Empfangen der Bestätigung<br>vom DHCP-Server                  |
| Server                 | Die IP-Adresse des DHCP-<br>Servers                                                                                        |
| Subnetz                | Die IP-Adresse des Subnetzes,<br>in dem LR G2 einen Test durch-<br>führt                                                   |
| Option 150/43          | IP-Adresse, die vom DHCP-<br>Server zurückgegeben wird,<br>wenn in den Testeinstellungen<br>eine DHCP-Option aktiviert ist |
| Leasedauer             | Zeit, die die IP-Adresse über<br>den DHCP-Server an den LR<br>G2 geleast ist                                               |

#### DNS-Test

In der Kopfzeile der Karte zum DNS-Test werden die DNS-IP-Adressen angezeigt.

| DNS          | 10.200.72.19<br>10.200.72.11       | 10.200.72.20 | ^ |
|--------------|------------------------------------|--------------|---|
| DNS1<br>32.6 | 10.200.72.19<br>ms, 3.2 ms, 2.4 ms |              |   |
| DNS2<br>32.3 | 10.200.72.20<br>ms, 2.5 ms, 1.8 ms |              |   |
| DNS3<br>31.8 | 10.200.72.11<br>ms, 2 ms, 1.7 ms   |              |   |

Erweitern Sie die DNS-Karte, um die Antwortzeiten jedes DNS-Servers anzuzeigen. Der LR G2 pingt jeden DNS-Server dreimal und zeigt die Antwortzeit auf jeden Ping an. Auf der Karte zum DNS-Test können bis zu vier DNS-Server erfasst und angezeigt werden.

#### Gateway-Test

In der Karte zum Gateway-Test wird die IP-Adresse des Gateway angezeigt.

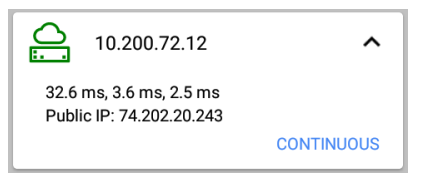

Der LR G2 pingt das Gateway dreimal und zeigt die Antwortzeit auf jeden Ping an.

Tippen Sie auf KONTINUIERLICH, um einen dauerhaften Überwachungstest des Gateways durchzuführen. Ein Dialogfeld zeigt die Ergebnisse des dauerhaften Ping-Tests an, bis Sie es schließen.

#### Zieltests

Die Zieltests sind frei zuweisbare Endpunkte, zu denen LR G2 jedes Mal versucht, eine Verbindung aufzubauen, wenn der AutoTest ausgeführt wird. Zieltests sind entweder Ping- oder "TCP-Port geöffnet"-Tests.

Siehe Ziele im Kapitel Konfiguration der Testeinstellungen.

In der Kopfzeile der Karte zum Zieltest werden die URL oder IP-Adresse des Ziels und, falls zutreffend, die Anschlussnummer angezeigt.

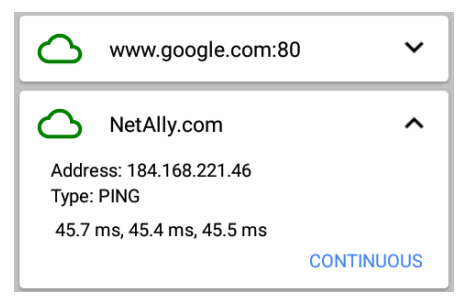

#### LinkRunner G2 Tests und Ergebnisse

Auf der erweiterten Karte zum Zieltest werden die IP-Adresse des Ziels, der Testtyp (Ping oder TCP) und die Zeit für jede von LR G2 empfangene Antwort angezeigt.

Tippen Sie auf KONTINUIERLICH, um einen dauerhaften Überwachungstest des Ziels durchzuführen. Ein Dialogfeld zeigt die Ergebnisse des dauerhaften Ping- oder "TCP-Port geöffnet"-Tests an, bis Sie es schließen.

### Übertragen an Link-Live

Die Karte zum Link-Live-Test gibt an, ob der LinkRunner G2 die Testergebnisse auf den Link-Live Cloud Service hochladen konnte. Für weitere Informationen siehe das Kapitel Link-Live Cloud Service.

## **Floating Action Button**

Der Floating Action Button oder FAB ist auf vielen Android- und LinkRunner G2-Anwendungsbildschirmen zu sehen. Über ihn können zusätzliche Aktionen auf dem aktuellen Bildschirm oder für den Test ausgeführt werden.

Tippen oder klicken Sie einmal auf den FAB, um die verfügbaren Zusatzoptionen anzuzeigen. Tippen Sie dann auf die Popupschaltfläche der Aktion, die Sie ausführen möchten.

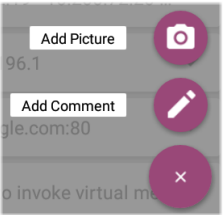

Über den AutoTest FAB können Sie beispielsweise ein Bild oder einen Kommentar zum letzten AutoTest-Ergebnis hinzufügen, das nach Abschluss eines jeden Tests automatisch zu Link-Live hochgeladen wird.

## Switch-Test

In der Registerkarte zum Switch-Test werden die Informationen des nächsten Switches mithilfe der Anschlussanzeige (xDP) ermittelt, die von LinkRunner G2 auf den ersten Datenpaketen erkannt wird.

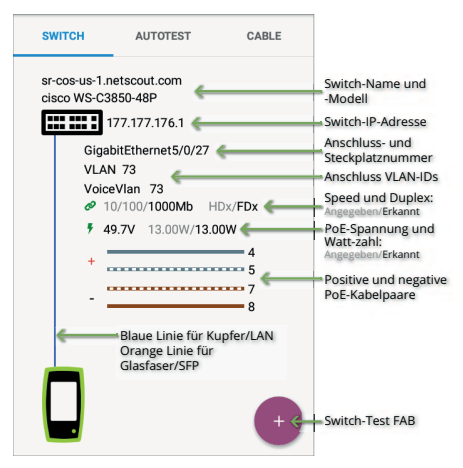
#### LinkRunner G2 Tests und Ergebnisse

Tippen Sie auf den FAB im Switch-Test-Bildschirm, um auf die folgenden Aktionen zuzugreifen:

xDP aktualisieren: erfasst die nächste Anschlussanzeige (CDP oder LLDP) und zeigt sie an.

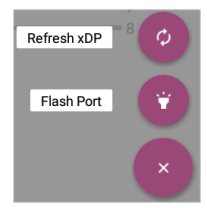

Flash-Port: führt dazu, dass der Switch die LED an dem Anschluss zum Blinken bringt, mit dem LinkRunner G2 verbunden ist. Tippen Sie auf den Schieber und verschieben Sie ihn zwischen "Langsam" und "Schnell", damit der Anschluss von den anderen Switch-Anschluss-LEDs unterschieden werden kann.

Sie können die Tests jederzeit erneut ausführen, indem Sie auf das Aktualisierungssymbol C

oben rechts im Fenster der LR G2-Anwendung tippen.

## Kabeltest

Über den Kabeltest können Sie Kabellängen und zustände bestimmen, einen Plan für Patch- und strukturierte Verkabelung erstellen und Kabel lokalisieren. Über die Registerkarte Kabeltest können die in diesem Abschnitt beschriebenen Konfigurationen ausgeführt werden.

Mit einem nicht abgeschlossenen Kabeltest können Sie Kabellänge, Kurzschlüsse und Vertauschungen bestimmen sowie offene Schaltkreise finden. Mit einem abgeschlossenen Kabeltest über den Anschluss zur Verdrahtungsprüfung oder mit WireView-Zubehör können Sie Kabellänge, Kurzschlüsse und Unterbrechungen, Split-Paare, Crossover-Kabel und normale oder negative Polarität identifizieren.

HINWEIS: LR G2 kann keinen Kabeltest an einem Kabel durchführen, das an einen Switch angeschlossen ist.

Sie können die Tests jederzeit erneut ausführen, indem Sie auf das Aktualisierungssymbol C

#### LinkRunner G2 Tests und Ergebnisse

oben rechts im Fenster der LR G2-Anwendung tippen.

Siehe Tasten und Anschlüsse nach Bedarf.

### TDR-Test am offenen Kabel

Schließen Sie ein offenes Kabel (unabgeschlossen) an den oberen RJ-45-Anschluss an, um die Länge und jegliche Kurzschlüsse, Unterbrechungen oder Split Pairs zu messen.

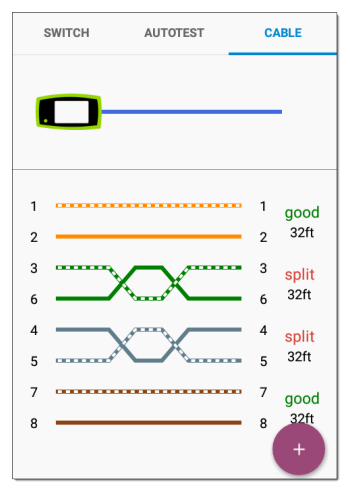

### Patch-Kabel-Test

Schließen Sie ein Kabel vom oberen LinkRunner G2 RJ-45-LAN-Anschluss an den seitlichen RJ-45-Kabeltest-Werdrahtungsprüfungsanschluss an, um die Länge und die Verkabelung sowie jegliche Störungen zu kontrollieren.

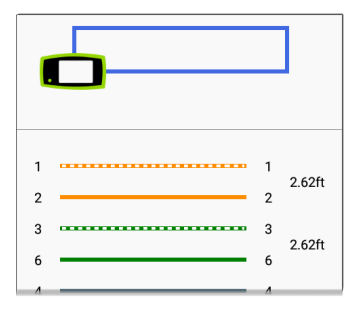

## Verdrahtungsprüfung

Schließen Sie ein Kabel, das mit einem externen WireView-Kabelidentifizierer-Zubehör abgeschlossen ist, an den oberen RJ-45-Anschluss an. In Ihrem LinkRunner G2 ist ein WireView 1 enthalten. Zusätzliche WireViews 2-6 können separat gekauft werden.

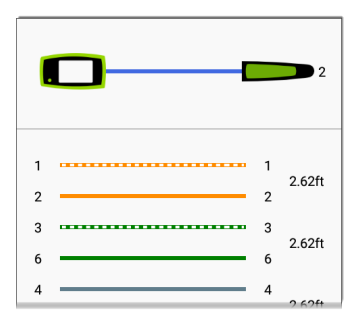

Der Wire Mapper-Kabeltest zeigt die Nummer des angeschlossenen WireView an, außer ein Kabelfehler hindert LR G2 daran, den WireView zu erkennen.

#### LinkRunner G2 Tests und Ergebnisse

Ein Kabelanschluss/Drop-Anschluss kann mittels WireView in einer Entfernung von bis zu 100 m/300 ft vom LinkRunner G2 nachverfolgt werden.

### Verwendung der Tonfunktion

Sie können ein Kabel auch mit einer Fluke Networks\* IntelliTone™ Sonde oder jeder analogen Sonde und der Tonfunktion nachverfolgen.

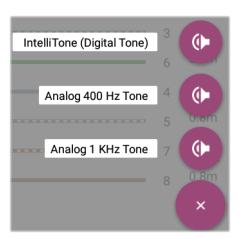

Schließen Sie ein Kabel an den oberen RJ-45-Anschluss an, tippen Sie auf den FAB und wählen Sie die entsprechende Tonoption für Ihre Sonde aus. Der LinkRunner G2 sendet den Ton durch das Kabel und die Sonde erkennt ihn, wodurch Sie das Kabel nachverfolgen oder im Switch-Raum ausfindig machen können.

\* IntelliTone ist eine Marke von Fluke Networks.

#### Benutzerhandbuch zu

# Link-Live Cloud Service

Der Link-Live Cloud Service ist ein kostenloses Onlinesystem zum Erfassen, Verfolgen und

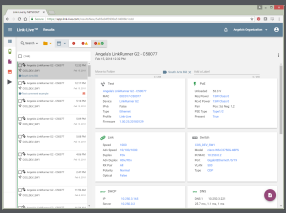

Verwalten der Testergebnisse, die automatisch übertragen werden, sobald Ihr LinkRunner G2 ausgewählt wurde.

Über die Auswahl Ihres LR G2 in Link-Live können Sie auch die Firmware auf Ihrem Gerät aktualisieren und auf Anwendungen im NetAlly App Store zugreifen, die speziell für den LinkRunner G2 entwickelt wurden.

## Erste Schritte in Link-Live

Erstellen Sie zu Beginn ein Benutzerkonto unter Link-Live.com und melden Sie sich an.

### Am LinkRunner G2-Gerät

Tippen Sie in der LinkRunner G2-Testanwendung auf Ihrem LR G2-Gerät auf das Symbol des Navigationsmenüs oben links auf dem Bildschirm und tippen Sie auf JETZT AUSWÄHLEN im Navigations-Drawer.

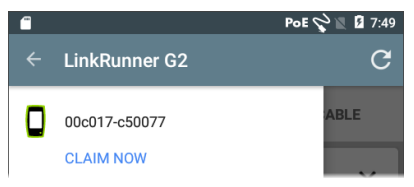

### In Link-Live

Wenn Sie sich zum ersten Mal bei Link-Live anmelden, wird ein Popupfenster angezeigt, das Sie zum Auswählen eines Geräts auffordert.

Haben Sie bereits ein Benutzerkonto und andere Geräte für Link-Live ausgewählt, navigieren Sie auf der linken Seite des Navigations-Drawers zur Seite **Geräte** und klicken Sie auf die Schaltfläche **Gerät auswählen** in der unteren rechten Ecke des Bildschirms.

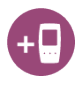

Wählen Sie dann die LinkRunner G2-Abbildung aus und folgen Sie den Anweisungen der Link-Live-Website.

Sobald Ihr LR G2 für die Link-Live Cloud ausgewählt ist, werden Ihre AutoTest-Ergebnisse automatisch bei jeder Ausführung von AutoTest hochgeladen.

Vom LR G2 können Sie auch einen Testkommentar und ein Bild mit Ihren Testergebnissen über den AutoTest-FAB hochladen und Ihre Ergebnisse mithilfe der Job-Funktion automatisch in Ordnern in Link-Live sortieren. Wenn Ihr LR G2 nicht mit einem aktiven Netzwerk verbunden ist, werden das Testergebnis und alle Fotos oder Kommentare gespeichert und hochgeladen, sobald eine Verbindung hergestellt wurde.

Für weitere Informationen zur Verwendung von Link-Live klicken oder tippen Sie auf das Symbol

Link-Live Cloud Service

des Navigationsmenüs 🔲 oben links auf der Link-Live-Website und wählen Sie 😰 Support aus.

### Auswahl aufheben

Um den LR G2 von Link-Live auf dem Gerät abzurufen, öffnen Sie den Abschnitt Info in Linker Navigations-Drawer und wählen Sie AUSWAHL AUFHEBEN.

# LinkRunner G2 Werkzeuge

Der LR G2 verfügt außerdem über einen Funktionstest-Reflektor, einen VLAN-Monitor und Paketerfassungswerkzeuge. Diese werden im folgenden Abschnitt erläutert:

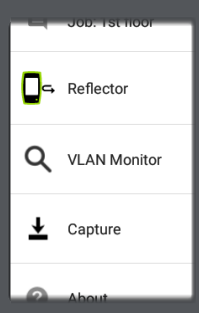

Greifen Sie über den Linken Navigations-Drawer auf die Werkzeuge zu.

## Reflektor

Mit der Reflektor-Funktion kann der LinkRunner G2 als Reflektor für Leistungstests eingesetzt werden, die von anderen NetAlly-Testgeräten durchgeführt werden.

Um den Reflektor-Bildschirm zu öffnen, tippen Sie auf das Symbol des Navigationsmenüs a oben links auf dem Bildschirm der LinkRunner G2-Anwendung und wählen Sie dann **Reflektor** aus.

| ← Reflector  |                   |
|--------------|-------------------|
| IP Address:  | 10.250.3.160      |
| MAC Address: | 00:c0:17:c5:00:77 |
| Packet Type: | MAC+NetAlly 👻     |
| Swap:        | MAC+IP 👻          |

IP-Addresse: Beim Aufrufen des Reflektor-Bildschirms ruft der LR G2 automatisch die IP-Adresse ab und zeigt sie im oberen Feld an. Verbinden Sie sich mithilfe dieser IP-Adresse über Ihr Haupttestgerät mit dem LR G2.

MAC-Adresse: Die MAC-Adresse des LinkRunner G2

Pakettyp: Wählen Sie durch Antippen des nach unten zeigenden Pfeils ✓ die Filtereinstellung des Pakettyps aus. MAC + NetAlly: Mit dieser Filtereinstellung können im LR G2 nur Pakete wiedergegeben werden, wenn die MAC-Zieladresse mit der MAC-Adresse des LR G2 und den NetAlly-Nutzdaten übereinstimmt.

Tauschen: Wählen Sie durch Antippen des nach unten zeigenden Pfeils ✓ eine Tausch-Einstellung aus. MAC + IP: Mit dieser Tausch-Einstellung kann der LR G2 die MAC- und IP-Quell- und -Zieladressen für Pakete austauschen, die im LR G2 wiedergegeben werden.

HINWEIS: Die empfohlenen Einstellungen sind **Pakettyp: MAC und NetAlly** und **Tauschen: MAC + IP**. Andere Reflektor-Einstellungen können unerwünschten Datenverkehr in Ihrem Netzwerk verursachen.

LinkRunner G2 Werkzeuge

Um die Reflektor-Funktion zu starten, tippen Sie auf den FAB auf diesem Bildschirm. Tippen Sie erneut darauf, um den Reflektor zu stoppen.

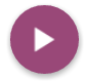

Während der Ausführung zeigt der Reflektor-Bildschirm die empfangenen und reflektierten Bytes an.

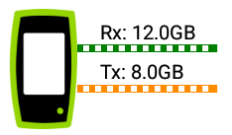

Informationen zur Einrichtung und zur Anzeige von Ergebnissen erhalten Sie in der Benutzerdokumentation Ihres Haupttesters von NetAlly.

## **VLAN-Monitor**

Das VLAN-Monitor-Werkzeug zeigt den Echtzeit-Datenverkehr für alle erkannten virtuellen LANs an.

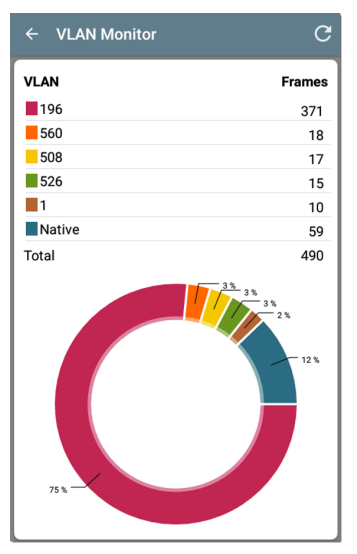

LinkRunner G2 Werkzeuge

Die oberen neun VLANs mit dem höchsten Datenverkehr werden als farbige Teile des Tortendiagramms angezeigt. Der Rest wird in die Kategorie "Andere" gruppiert.

## Erfassen

Mit dem Paketerfassungswerkzeug können Sie Paketerfassungen speichern, sie zu Link-Live hochladen und dann zur Analyse auf einen PC herunterladen.

HINWEIS: Sie müssen eine Micro-SD-Karte in den LR G2 einlegen, um Paketerfassungen auszuführen und zu speichern. Siehe Verwendung einer Micro-SD-Karte.

Um den Erfassungsbildschirm zu öffnen, tippen Sie auf das Symbol des Navigationsmenüs oben links auf dem Bildschirm der LinkRunner G2-Anwendung und wählen Sie dann **Erfassung** aus.

| ← Capture        |                     |   |
|------------------|---------------------|---|
| FileName:        | cap_20180627_171009 |   |
| File Size:       | 1MB                 | • |
| Frame Slice Size | e: Unlimited        | - |
| Captured Files   |                     | > |

Dateiname: Erfassungsdateien werden automatisch benannt, indem Datum und Uhrzeit verwendet werden. Tippen Sie auf dieses Feld, um einen benutzerdefinierten Namen einzugeben.

Dateigröße: Tippen Sie auf dieses Feld, um eine Größe für die Erfassungsdatei anzugeben. Die Standardeinstellung ist 1 MB. Die Erfassung stoppt, wenn die aufgenommene Datei diese Größe erreicht. Wenn die Erfassung ausgeführt wird, zeigt das Feld "Dateigröße" die aktuelle Dateigröße an, während die Daten erfasst werden.

#### LinkRunner G2 Werkzeuge

Frame Teilgröße: Tippen Sie auf dieses Feld, um eine bestimmte Frame Teilgröße für Ihre Erfassung auszuwählen. Der Standard ist Unbegrenzt.

Frames: Wenn die Erfassung ausgeführt wird, zeigt das Feld "Frames" die Anzahl der erfassten Frames an.

**SD-Speicher:** Wenn die Erfassung läuft, erscheint dieses Feld und zeigt den verbleibenden Speicherplatz auf der SD-Karte an.

### Speichern und Zugreifen auf Erfassungsdateien

Um die Erfassung zu starten, tippen Sie auf den FAB auf diesem Bildschirm. Tippen Sie erneut darauf, um die Erfassung von Paketen zu beenden.

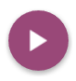

Sobald eine Erfassung abgeschlossen ist, wird eine Benachrichtigung in Oberer Benachrichtigungsbereich mit Optionen zum Freigeben der Erfassungsdatei angezeigt.

Wenn erfasste Dateien auf dem LR G2 gespeichert werden, wird das Feld **Erfasste Dateien** auf dem Bildschirm "Erfassung" angezeigt. Tippen Sie auf das Feld, um den Bildschirm "Erfasste Dateien" zu öffnen.

| ← Captured Files                      |        | Q |
|---------------------------------------|--------|---|
| cap_20180705_102715<br>725 B          |        | : |
| <b>сар_20180725_162312</b><br>40.0 КВ | Delete | • |
| cap_20180731_200925<br>976.0 KB       | Rename |   |
| cap_20180801_093958                   | Gildre | : |

Tippen Sie auf das Symbol rechts neben dem Dateinamen, um die Erfassungsdatei zu löschen, umzubenennen oder um die Datei in Link-Live freizugeben.

Sie können auch auf alle Erfassungen und andere Dateien von der Datei-Manager-Anwendung aus zugreifen. Erfassungsdateien werden auf der eingelegten SD-Karte gespeichert.

# Software Management

In diesem Kapitel wird erläutert, wie Sie mithilfe Ihres LinkRunner G2 Dateien speichern und übertragen können.

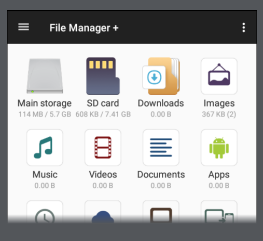

## Verwalten von Dateien

LinkRunner G2 unterstützt mehrere Methoden zum Verwalten von Dateien, in Übereinstimmung mit anderen Android-Geräten. Bilder, Dokumente, Anwendungen und andere Dateien sind in einer Ordnerhierarchie untergebracht, in der sie zwischen Ordnern oder in externe Speicherorte kopiert, verschoben und eingefügt werden können.

Siehe auch Wischgesten und Navigation.

### Datei-Manager-Anwendung

Über die Datei-Manager-Anwendung können Sie auf die auf Ihrem LR G2 gespeicherten Dateien

zugreifen. Durch Tippen auf das Symbol rigi im unteren Bereich des Startbildschirms öffnet sich der Datei-Manager.

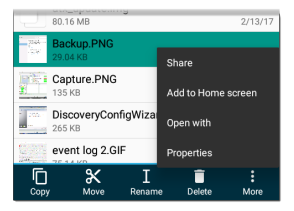

Tippen Sie im Datei-Manager auf einen Ordner oder eine Datei, um sie zu öffnen.

Halten Sie Ordner oder Dateien im Datei-Manager gedrückt, um zusätzliche Optionen zum Dateimanagement anzuzeigen.

Klicken Sie auf das Symbol <sup>1</sup> im Datei-Manager, um weitere Aktionen auszuführen, wie die Erstellung eines neuen Ordners oder das Hinzufügen einer Datei zum Startbildschirm.

### Verwendung einer Micro-SD-Karte

- Um eine Micro-SD-Karte als Speicher zu nutzen, stecken Sie sie in den Micro-SD-Kartensteckplatz auf der rechten Seite Ihres LinkRunner G2. In der Benachrichtigungsleiste am oberen Bildschirmrand des LR G2 wird das Symbol einer Micro-SD-Karte angezeigt.
- Ziehen Sie auf dem LR G2-Bildschirm das Feld Oberer Benachrichtigungsbereich nach unten, um die Benachrichtigung "Neue SD-Karte erkannt" anzuzeigen.

| SD card<br>New SD card detected | 4:41 PM |  |
|---------------------------------|---------|--|
| SET UP                          | EJECT   |  |

- 3. Tippen Sie auf EINRICHTEN.
- Wählen Sie im Fenster "Einrichtung Ihrer SD-Karte" Als tragbares Speichermedium verwenden aus, um die Micro-SD-Karte zur Übertragung von Dateien von und zu Ihrem LinkRunner G2 zu verwenden.
- 5. Wählen Sie die Schaltfläche **WEITER** am linken unteren Bildschirmrand aus.
- 6. Tippen Sie auf FERTIG.
- Der Speicherort der SD-Karte ist nun über die Datei-Manager-Anwendung p verfügbar und eine Meldung in Oberer Benachrichtigungsbereich weist auf die Verbindung hin.

### Verwendung eines USB-Laufwerks

Schließen Sie ein USB-Flash-Laufwerk an einen der USB-Anschlüsse auf der Oberseite des LR G2 an.

Der Speicherort des USB-Datenträgers ist nun über die Datei-Manager-Anwendung priverfügbar und eine Meldung in Oberer Benachrichtigungsbereich weist auf die Verbindung hin.

### Verwendung eines Micro-USB-auf-USB-Kabels

- Stecken Sie die Micro-USB-Seite des USB-Kabels in den Micro-USB-Anschluss auf der rechten Seite des LR G2 und die USB-Seite in einen PC oder ein Tablet. (Öffnet sich der LR G2-Ordner nicht automatisch auf Ihrem PC, befolgen Sie die folgenden Schritte).
- Schieben Sie auf dem LR G2-Bildschirm den oberen Benachrichtigungsbereich nach unten, um die Meldungen anzuzeigen.
- Tippen Sie dann auf USB für Datenübertragung.
- Wählen Sie im Popupdialogfenster die Option Dateiübertragungen aus.
- Gehen Sie auf Ihrem PC oder Tablet, wenn notwendig, zum LinkRunner G2-Ordner im Dateisystem. Von dort aus können Sie Dateien auf das und vom Dateisystem des LinkRunner G2 verschieben, kopieren und einfügen.

## Firmware aktualisieren

Ihr LinkRunner G2 greift vom Link-Live Cloud Service auf Software-Updates zu.

HINWEIS: Sie müssen ein Konto erstellen und Ihr LinkRunner G2-Gerät für den Link-Live Cloud Service "auswählen", damit der LR G2 Software-Updates finden und herunterladen kann. Siehe Erste Schritte in Link-Live.

- Um über die Geräteeinstellungen auf Aktualisierungen zu prüfen, tippen Sie auf das Einstellungen-Symbol of unten auf dem Startbildschirm.
- Blättern Sie im Fenster "Einstellungen" zum Abschnitt System und tippen Sie auf Über Tester.
- Tippen Sie oben im Bildschirm "Über Tester" auf AUF AKTUALISIERUNGEN PRÜFEN.
- Tippen Sie im Bildschirm "Systemaktualisierungen" auf die Schaltfläche Auf Aktualisierungen prüfen. Wenn eine neue Softwareversion verfügbar

ist, wird sie unter der aktuellen Version angezeigt.

- Tippen Sie auf die neue Versionsnummer und dann auf Herunterladen, um die aktuellste Software herunterzuladen und zu installieren.
- Nachdem die neue Software heruntergeladen wurde, tippen Sie auf Installieren.

Software Management

## Wiederherstellen der werkseitigen Standardeinstellungen

VORSICHT: Durch diesen Vorgang werden alle Testergebnisse, installierten Anwendungen sowie gespeicherten Dateien und Geräteeinstellungen gelöscht und der Werkszustand wiederhergestellt. Von den Dateien, die Sie behalten möchten, müssen Sie eine Sicherung erstellen.

- Durch Tippen auf das Einstellungen-Symbol
   Image: Sie zu den Android-Geräteeinstellungen.
- Blättern Sie im Fenster "Einstellungen" zum Abschnitt Benutzerdefiniert und tippen Sie auf Rücksetzen.
- Tippen Sie im Bildschirm "Rücksetzen" auf Auf Werkszustand zurücksetzen.
- Tippen Sie im unteren Bereich des Bildschirms "Auf Werkszustand zurücksetzen" auf LINKRUNNER G2 RÜCKSETZEN.
- 5. Das Gerät bittet Sie noch einmal um Bestätigung, dass Sie alle

Standardeinstellungen wiederherstellen möchten. Tippen Sie auf **ALLES LÖSCHEN**, wenn Sie sich sicher sind.

Das Gerät wird im Werkszustand neu gestartet.

## Ändern der Sprache

- Zum Ändern der Sprache auf der Benutzeroberfläche von LinkRunner G2 gehen Sie zu den Geräteeinstellungen, indem Sie auf das Symbol für Einstellungen
   unten auf dem Startbildschirm tippen.
- Blättern Sie im Fenster "Einstellungen" zum Abschnitt Benutzerdefiniert und tippen Sie auf Sprache & Eingabe.
- 3. Wählen Sie auf dem Bildschirm "Sprache & Eingabe" **Sprache** aus.
- Tippen Sie in der Liste auf die gewünschte Sprache. Der LR G2 zeigt die ausgewählte Sprache an.

# Zusätzliche Funktionen

In diesem Kapitel wird beschrieben, wie Sie die eingebaute Kamera, die Taschenlampe und die optionalen Edimax-Adapter für Wi-Fi / Bluetooth / BLE-Unterstützung verwenden.

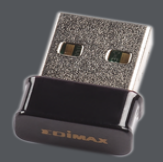

## Kamera und Blitz

Das Kameraobjektiv und der Blitz befinden sich auf der Rückseite des LinkRunner G2-Geräts. (Siehe Tasten und Anschlüsse.)

Die Kameraanwendung befindet sich im APPS-Bildschirm. Tippen Sie auf die Apps-Schaltfläche auf dem Startbildschirm, um den APPS-Bildschirm zu öffnen. Von dort aus können Sie auf das Symbol der Kamera-App tippen und das Symbol dann für einen schnellen Zugriff auf eine Seite des Startbildschirms verschieben.

Wenn ein AutoTest abgeschlossen wird, erscheint der Floating Action Button und bietet zusätzlich die Option, die Kameraanwendung zu öffnen und ein Bild aufzunehmen, das dann an die AutoTest-Ergebnisse angehängt werden kann.

Auf die Blitzfunktion kann von der Einstellungen-Schnellauswahl durch zweimaliges Nach-unten-Blättern von der Oberseite des LR G2-Bildschirms zugegriffen werden.

## WLAN-Bluetooth-USB-Adapter

LinkRunner G2 unterstützt zwei Wi-Fi-Bluetooth-USB-Adapter, die separat erhältlich sind: Edimax N150 EW-7611ULB und Edimax AC1200 EW-7822ULC.

Sie können diese Adapter zur drahtlosen Verbindung mit Netzwerken nutzen und somit auf das Internet zugreifen, Dateien übertragen, E-Mails versenden und Anwendungen ausführen.

Stecken Sie den USB-Adapter in den USB-Anschluss auf der Oberseite des LinkRunner G2.

### Verbindung mit WLAN oder Bluetooth

 Wischen Sie auf dem LR G2-Bildschirm von der Oberseite des Bildschirms zweimal nach unten, um die

Einstellungen-Schnellauswahl zu öffnen..

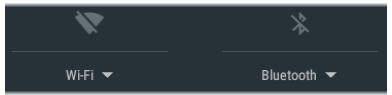

- Tippen Sie jederzeit auf die Symbole über WLAN oder Bluetooth, um die WLAN- oder Bluetooth-Funktion schnell zu aktivieren oder zu deaktivieren.
- Tippen Sie auf WIFT , um die Liste der verfügbaren WLAN-Netzwerke anzuzeigen.
- 4. Tippen Sie auf einen Netzwerknamen, um eine Verbindung herzustellen.

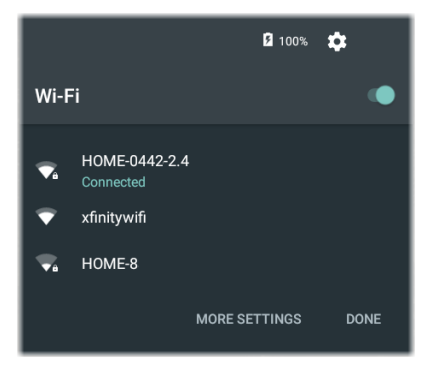

Sie können auch auf ERWEITERTE EINSTELLUNGEN tippen, um das Fenster mit WLAN-Geräteeinstellungen zu öffnen und die WLAN-Netzwerke von dort aus zu verwalten.

Sobald ein WLAN-Netzwerk oder Bluetooth-Gerät ausgewählt wurde, wird dessen Name unter dem Symbol der Einstellungen-Schnellauswahl angezeigt.

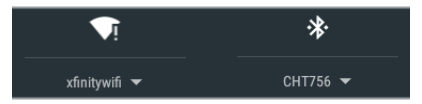

Tippen Sie zur Verbindung mit einem Bluetooth-Gerät auf Bluetooth , um nach verfügbaren Bluetooth-Geräten zu suchen.

Über ERWEITERTE EINSTELLUNGEN wird auch das Einstellungsfenster der Bluetooth-Geräte geöffnet.

Tippen Sie auf dem Bluetooth- oder WLAN-Einstellungsbildschirm auf das Symbol 🔹, um den Suchvorgang neu zu laden und andere Optionen anzuzeigen.
#### Zusätzliche Funktionen

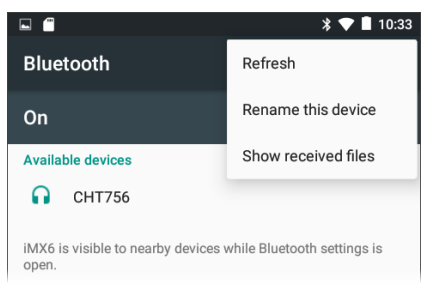

## Spezifikationen und Compliance

Dieses Kapitel umfasst erforderliche Compliance-Informationen.

# Spezifikationen und Compliance

| Abmessungen             | 9,7 cm x 19,6 cm x 4,1 cm                                                                        |
|-------------------------|--------------------------------------------------------------------------------------------------|
| Gewicht                 | 0,51 kg                                                                                          |
| Akkus/Batterien         | Wiederaufladbarer Lithium-<br>lonen-Akku (3,6 V, 6 Ah,<br>21 Wh)                                 |
| Batterielebensdauer     | Typische Betriebsdauer:<br>4 Stunden (unendlich mit<br>PoE). Typische Aufladezeit: 3<br>Stunden. |
| Anzeige                 | 5,0-Zoll-Farb-LCD (14,5 cm)<br>mit kapazitivem Touch-<br>screen (480 x 854 Pixel)                |
| Tastenfeld              | 1x Elastomer-Taste (nur<br>Strom)                                                                |
| Host-Schnittstelle      | Micro-USB-Anschluss (On-<br>the-Go, OTG)                                                         |
| USB-Anschluss           | USB 2.0-Anschluss Typ A                                                                          |
| SD-Karten-<br>Anschluss | Unterstützt Micro SD                                                                             |
| Speicher                | Etwa 3 GB sind zum<br>Speichern von Tes-<br>tergebnissen und Benut-<br>zeranwendungen verfügbar  |

| Medienzugriff                           | Spezifikationen und Compliance<br>10BASE-T, 100BASE-TX,<br>1000BASE-T (IEEE-802.3)<br>und PoE                     |
|-----------------------------------------|----------------------------------------------------------------------------------------------------|
| Kabeltest                               | Paarlängen, Unter-<br>brechungen, Kurzschlüsse,<br>Split Pairs, Kreuzungen,<br>Durchverdrahtungen und<br>Kabel-ID |
| Tongenerator                            | Digitales Tonsignal: [455<br>KHz]; Analoge Tonsignale:<br>[400 Hz, 1 KHz]                                         |
| Anschlüsse                              | RJ-45-Kupferanschluss<br>100/1000BASE-X Glasfaser-<br>Adapteranschluss                                            |
| Externer Netzad-<br>apter/<br>Ladegerät | Wechselstromeingang 90<br>bis 264 VAC, 48 bis 62 Hz Ein-<br>gangsleistung,<br>Gleichstromausgang 15               |
|                                         | V DC bei 2 A ODER RJ-45<br>über PoE                                                                               |
| LEDs                                    | 2 LEDs (Sende- und Link-<br>Anzeige)                                                                              |

## Umweltspezifikationen

| Betriebstemperatur                                                      | 0 °C bis +45 °C HINWEIS:<br>Der Akku lädt nicht, wenn<br>die Temperatur im Inneren<br>des Testers bei über 50 °C<br>liegt. |
|-------------------------------------------------------------------------|----------------------------------------------------------------------------------------------------|
| Relative Luft-<br>feuchtigkeit –<br>Betrieb (% RH ohne<br>Kondensation) | 90 % (10 °C bis 35 °C) 75 %<br>(35 °C bis 45 °C)                                                                           |
| Lagertemperatur                                                         | -20 °C bis +60 °C                                                                                                    |
| Stoß- und Vibra-<br>tionsfestigkeit                                     | 1 m Fallprüfung, zufällig,<br>3,8 g, 5 Hz bis 500 Hz<br>(Klasse 2)                                                         |
| Sicherheit                                                              | IEC 61010-1:2010: Ver-<br>schmutzungsgrad 2                                                                                |
| Höhenlage                                                               | Betrieb: 4.000 m, Lagerung:<br>12.000 m                                                                                    |
| EMV                                                                     | IEC 61326-1:2013: Grund-<br>legende EM-Umgebung;<br>CISPR 11: Gruppe 1, Klasse A                                           |

Gruppe 1: Das Gerät verfügt über absichtlich erzeugte und/oder leitfähig gekoppelte Funkfrequenzenergie, die notwendig für die interne Funktionsweise des Geräts selbst ist.

#### Spezifikationen und Compliance

Klasse A: Geräte eignen sich für die Verwendung an praktisch allen Standorten, außer denjenigen innerhalb von Gebäuden und denjenigen, die direkt an ein Niederspannungsnetz angeschlossen sind, das Wohngebäude versorgt. Es können möglicherweise auch in anderen Umgebungen Schwierigkeiten bei der Sicherstellung der elektromagnetischen Verträglichkeit auftreten, die auf übertragene oder abgestrahlte Störfrequenzen zurückzuführen sind.

### Standards zu Zertifizierung und Konformität

| CE               | Stimmt mit den entsprechenden EU-<br>Richtlinien überein.                                         |
|------------------|---------------------------------------------------------------------------------------------------|
|                  | Erfüllt die entsprechenden aus-<br>tralischen Sicherheits- und EMV-<br>Standards.                 |
| F©               | Entspricht den 47 CFR Part 15-Anfor-<br>derungen der U.S. Federal Com-<br>munications Commission. |
| cUL us<br>LISTED | UL-zertifiziert gemäß den Sicher-<br>heitsstandards für Nordamerika.                              |
| C                | Erfüllt die entsprechenden süd-<br>koreanischen EMV-Standards.                                    |

# Zusatzinformationen zu südkoreanischen EMV-Standards

Elektromagnetische Verträglichkeit. Gilt nur für die Verwendung in Korea. Gerät der Klasse A (Geräte für die industrielle Rundfunkübertragung und -kommunikation) [1]

[1] Dieses Produkt erfüllt die Anforderungen für industrielle Geräte mit elektromagnetischer Strahlung (Klasse A), und der Verkäufer oder Benutzer sollte darüber informiert sein. Dieses Gerät ist für die Verwendung in betrieblichen Umgebungen gedacht und sollte nicht privat verwendet werden.